## Epostinställningar för Android (ILAIT - IMAP)

**STEG: 1** Utseendet kan variera beroende på vilken E-Postklient eller Androidversion du använder. Börja med att lägga till ett nytt konto. Detta visas automatiskt om du startar E-postklienten för första gången. Skriv in din e-postadress **A** och gå vidare genom att klicka på "*Nästa*" **B**.

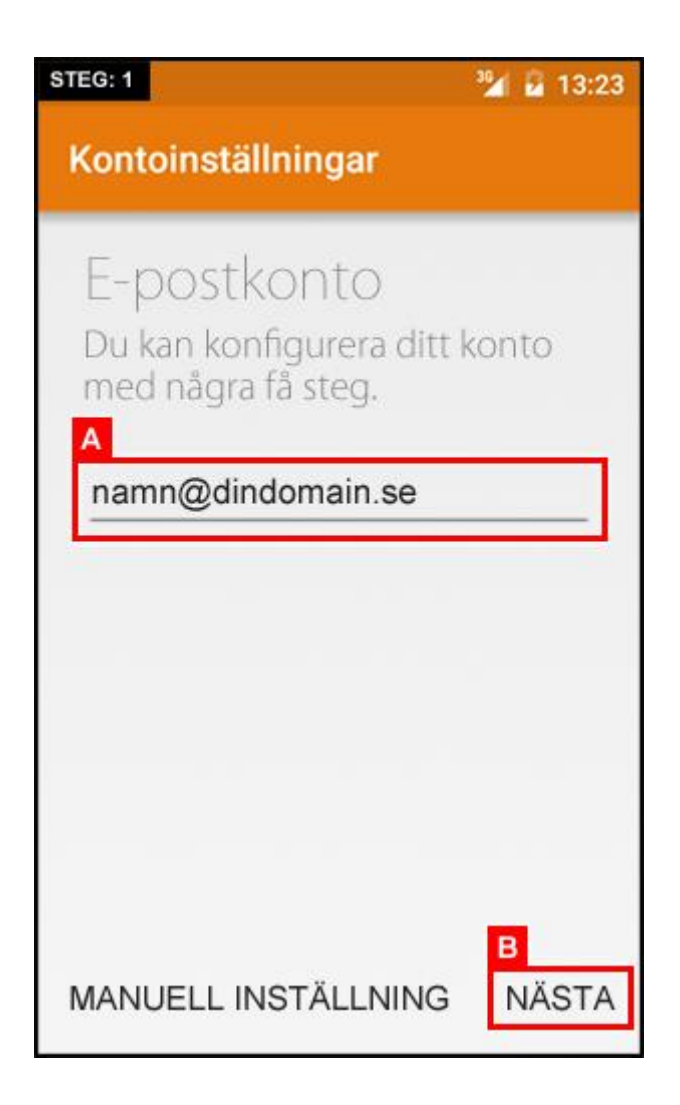

**STEG: 2** Markera valet "*Personligt (IMAP)*" A för att gå vidare.

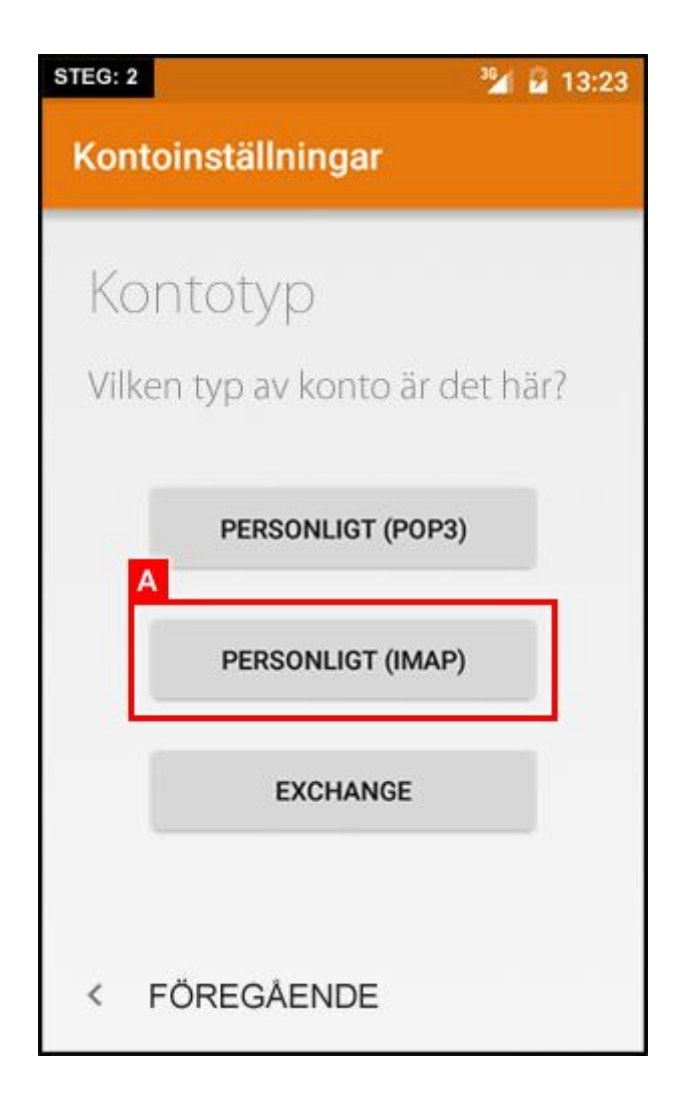

**STEG: 3** Skriv in ditt lösenord **A** och gå vidare genom att klicka på "Nästa" **B**.

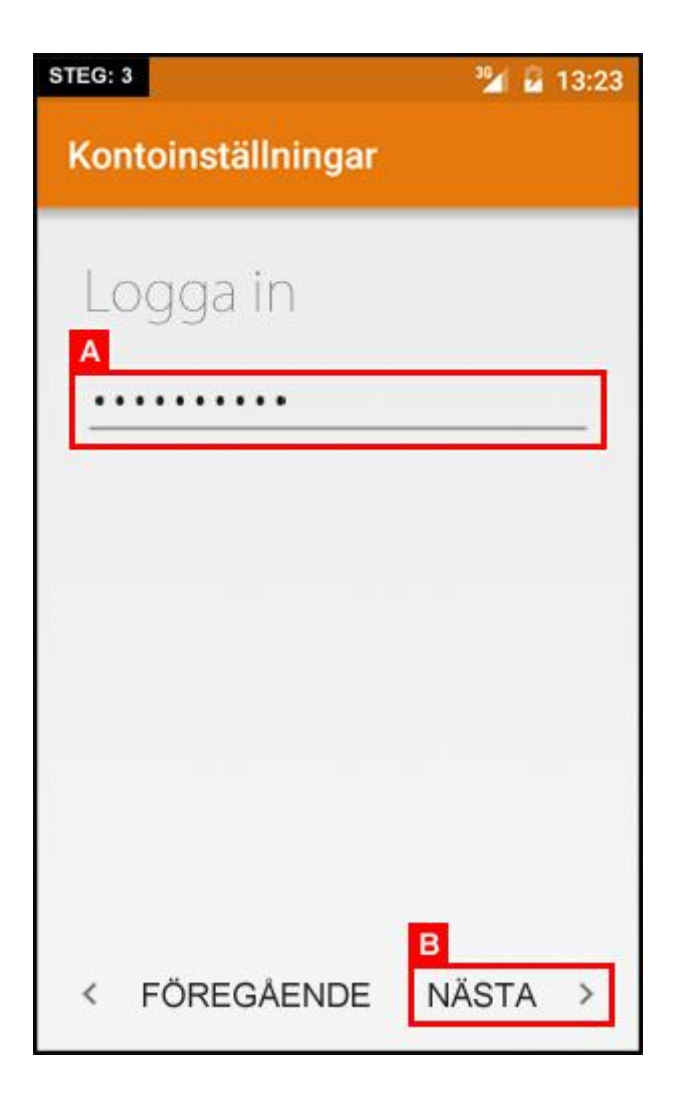

**STEG: 4** Fyll i uppgifterna i **A** enligt nedan och klicka sedan på "Nästa" **B** för att gå vidare.

- Användarnamn: Ditt användarnamn (Vanligtvis samma som din e-postadress)
- Lösenord: Ditt lösenord
- Server: imap.ilait.se
- **Port:** 993
- Säkerhetstyp: SSL/TLS (acceptera alla certifikat)

| STEG: 4                                | <sup>39</sup> 🖬 13:23 | STEG: 4 32 13:23                                   |
|----------------------------------------|-----------------------|----------------------------------------------------|
| Kontoinställningar                     |                       | Kontoinställningar                                 |
| Inkommande<br>serverinställni          | ngar                  | SERVER<br>imap.ilait.se                            |
| A<br>ANVÄNDARNAMN<br>namn@dindomain.se |                       | A<br>PORT<br>993                                   |
| LÖSENORD                               |                       | SÄKERHETSTYP<br>SSL/TLS (acceptera alla certifik ▼ |
| server<br>imap.ilait.se                |                       | IMAP-sökvägsprefix<br>Valfritt                     |
|                                        |                       | < FÖREGÅENDE NÄSTA >                               |

**STEG: 5** Fyll i uppgifterna i **A** enligt nedan och klicka sedan på "Nästa" **B** för att gå vidare.

- **SMTP-Server:** smtp.ilait.se
- **Port:** 587
- Säkerhetstyp: SSL/TLS (acceptera alla certifikat) Markera även "Kräv inloggning".
- Användarnamn: Ditt användarnamn (Vanligtvis samma som din e-postadress)
- Lösenord: Ditt lösenord

| STEG: 5                                                                      | <sup>39</sup> 🖌 13:23 | STEG: 5                                                                                                    | <sup>3</sup> ⁄⁄⁄/ 🔓 13:23                                 |
|------------------------------------------------------------------------------|-----------------------|----------------------------------------------------------------------------------------------------|-----------------------------------------------------------|
| Kontoinställningar                                                           |                       | Kontoinställn                                                                                                   | ingar                                                     |
| Utgående<br>serverinställnine<br>SMTP-SERVER<br>smtp.ilait.se<br>PORT<br>587 | gar                   | PORT<br>587<br>A<br>SÄKERHETSTYP<br>SSL/TLS (acc<br>✓ Kräv inloggn<br>ANVÄNDARNAM<br>namn@dindd<br>LÖSENORD<br> | eptera alla certifik<br>ing<br>N<br>omain.se<br>B<br>ENDE |

**STEG: 6** Kontot är snart färdigt. Skriv in din e-postadress samt För- Efternamn under **A** och klicka sedan på *"Nästa"* för att gå vidare.

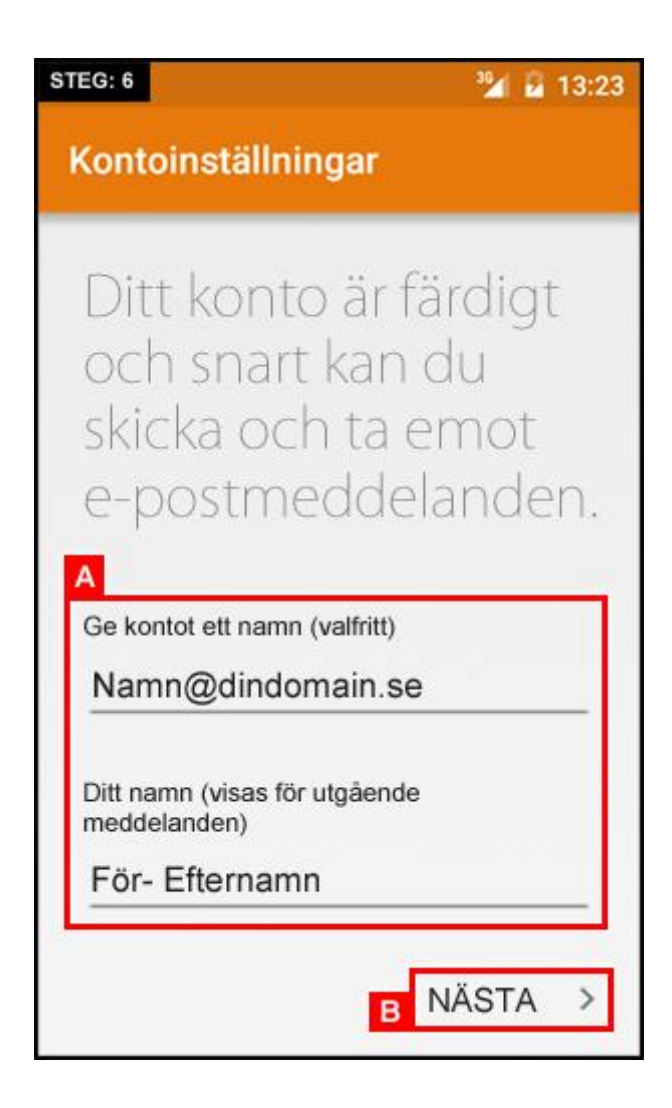

STEG: 7 Inspektera kontoalternativen för synkronisering A och slutför sedan guiden genom att klicka på B.

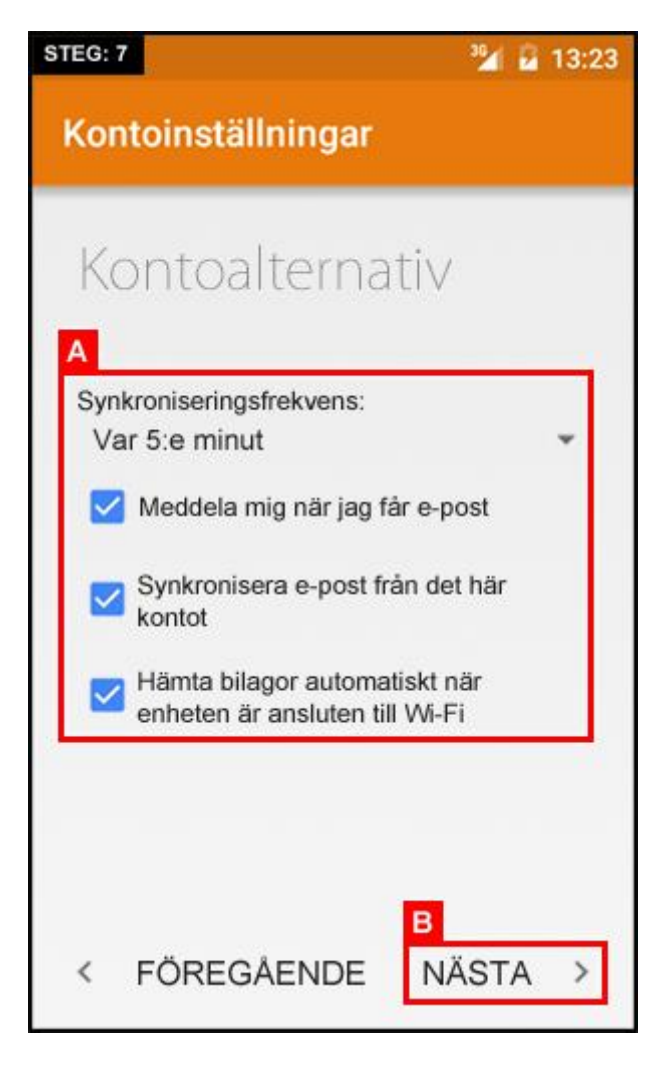